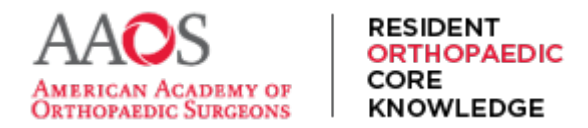

**USER GUIDE** 

## Finding and Signing In to ROCK

Finding and signing into ROCK can be done in multiple ways on any device.

## To find ROCK -

1) Option one: Open a browser and enter rock.aaos.org into the URL bar.

|  | I                         |  |
|--|---------------------------|--|
|  | rockaaos.org cogle Search |  |
|  |                           |  |

2) Option two: Open a browser and using a preferred search engine, search for "AAOS ROCK." Select the first result.

| 👻 🚯 Ecosia - ti             | he search engine that   × +                                                                                             |   |
|-----------------------------|----------------------------------------------------------------------------------------------------|---|
| $\leftarrow \rightarrow $ G | 25 ecosia.org                                                                                                    |   |
| ECOSIA                      | AAOS ROCK                                                                                                    | × |
| Titc                        | aaos rock<br>aaos rock <b>curriculum</b><br>aaos rock <b>login</b><br>aaos rock <b>study</b>                            |   |
| You<br>whe                  | find what you need, we plant trees<br>are they're needed<br>Switch to Ecosia — it's free<br>ing for the Ecosia Browser? |   |

3) Option three: From aaos.org, from the main navigation menu, select Education, then Resident Orthopaedic Core Knowledge (ROCK). On the resulting page, select the Sign In button.

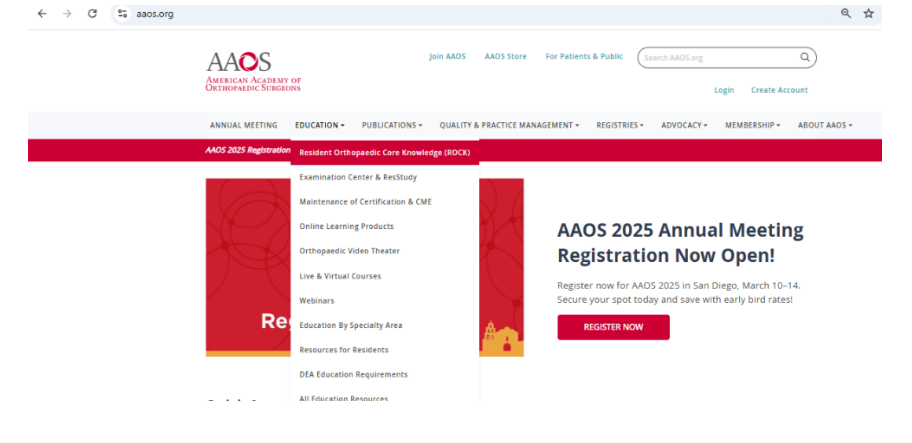

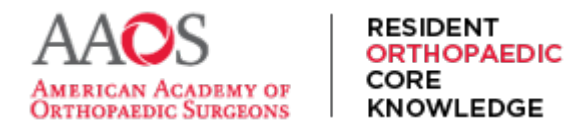

**USER GUIDE** 

## To sign in to ROCK,

1) On rock.aaos.org, locate and click or tap the Sign In button in the top right of the page or in the expandable main navigation menu on mobile.

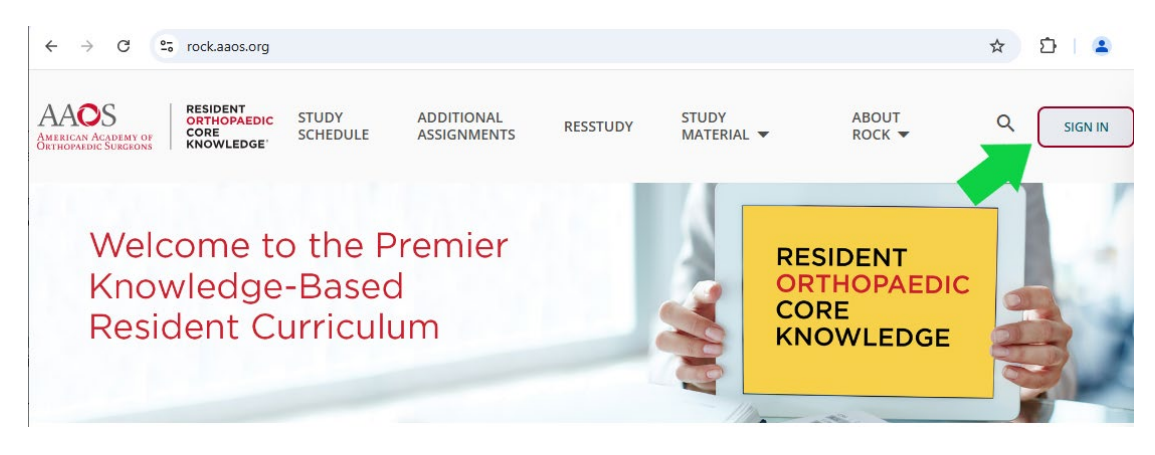

2) Enter your AAOS credentials, your username and your password.

| 0-0 | login.auth.aaos.org/signon?environmentId=e135348e-3cef-47c6-b3bc-573a913e9479&flowId=0071d2f2-80e4-4b1a-959e-b8 🛠 |                                          |                    |  |  |  |  |
|-----|----------------------------------------------------------------------------------------------------|------------------------------------------|--------------------|--|--|--|--|
|     | AACOS<br>American Academy of<br>Orthopaedic Surgeons                                                              |                                          |                    |  |  |  |  |
|     | Login                                                                                                    |                                          |                    |  |  |  |  |
|     |                                                                                                    | Don't have an account? Create an Account |                    |  |  |  |  |
|     |                                                                                                    | Username                                 | Forgot my Username |  |  |  |  |
|     |                                                                                                    | Password                                 | Forgot my Password |  |  |  |  |
|     |                                                                                                    | C Remember Me                            | CONTINUE           |  |  |  |  |

Note: Remember if you've forgotten either feel free to use the Forgot My username or password links and if you'd like to stay remembered in this browser, select the Remember Me check box to avoid re entering credentials again, select Continue.

Now you've found and signed into ROCK and may begin exploring Rock's content and features by searching for topics, studying, following the study schedule, assigning assignments, and more.